## 破易云平台债权申报操作指引

各位债权人:

根据《中华人民共和国企业破产法》第四十八条和第五十六条之规定,债权人应当在人民法院确定的债权申报期限内向管理人申报债 权。未在此期间向管理人申报债权的,可以在破产财产最后分配前补 充申报;但此前已进行的分配,不再补充分配,同时为审查和确认补 充申报债权所产生的费用,由补充申报人承担。债权人未依法申报的, 不得依照《中华人民共和国企业破产法》规定的程序行使权利。

因此,为充分保障债权人参与破产程序行使权利,请你单位/本 人仔细阅读人民法院/管理人发布的债权申报公告/通知,并保持通讯 畅通。及时在人民法院确定的债权申报期内完成申报,避免承担不必 要的费用。

为便于债权人进行债权申报,债权人可以通过破易云平台在线债 权申报,提高债权申报效率,降低债权人债权申报的时间成本和交通 成本。在线债权申报案件识别码可以通过债权申报公告内容或管理人 短信通知内容获取,请债权人务必牢记。

债权人可以选择微信小程序或者电脑网页端任一方式进行申报, 具体申报流程如下:

#### 一、 网上申报方式一(微信小程序)

进入破易云小程序(以下登录方法任选其一即可)
 方法①:使用手机微信"扫一扫"管理人提供的案件自主申报二维码,进入破易

#### 第1页共21页

云小程序,登录之后进行债权申报,扫码后出现登录页面,案件识别码自动填写。

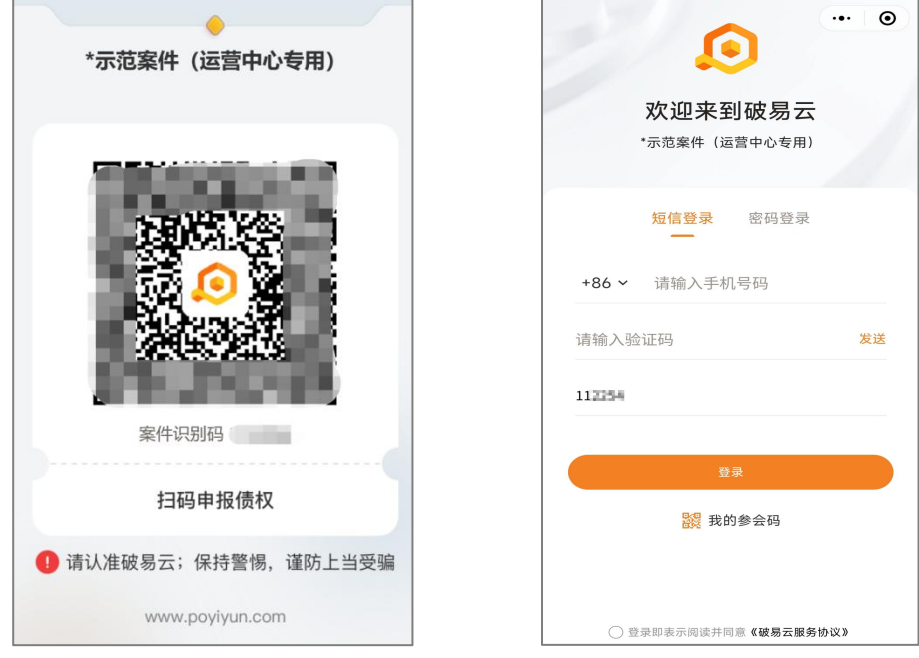

("扫一扫"申报二维码)

(获取验证码登录)

方法②:点击短信中链接跳转小程序登录页面,案件识别码自动填写

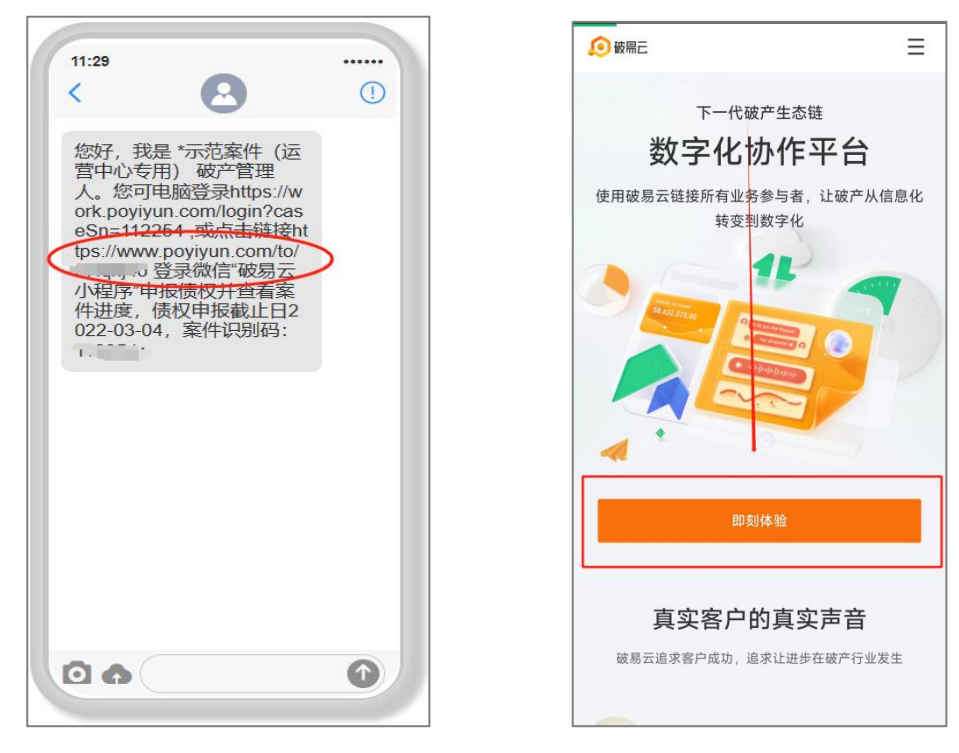

(点击链接跳转小程序)

(点击"即刻体验")

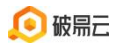

| ٥              | <b>欢迎来到破易云</b><br>•示范案件(运营中心专用) |
|----------------|---------------------------------|
| 破易云            | 短信登录密码登录                        |
| 即将打开"破易云"小程序   | +86 ~ 请输入手机号码                   |
| 取消 允许          | 请输入验证码 发送                       |
|                | 112254                          |
|                | 登录                              |
| 打开小程序          | 器 我的参会码                         |
|                | 登录即表示阅读并同意《破易云服务协议》             |
| (点击"打开小程序-允许") | (登陆页面)                          |

**方法③:**手机微信搜索【破易云】公众号,关注进入公众号后点击下方「产品功能」-「债权申报」进入破易云小程序(或微信搜索【破易云】小程序登录)

| く破易云       | 8                           | 搜索   | < |                                 | 破易云                           | ይ        |
|------------|-----------------------------|------|---|---------------------------------|-------------------------------|----------|
| 全部 〒 祝频号 文 | Z章 公众号 小                    | 程序 直 | 4 | 陕西宝氮化工集团有[<br>二次债权人会议通知         | 限公司破产清算案第                     | 通知<br>公告 |
| 会议 债权申报 貿  | 官方服务号 直播                    | 平台   |   | 4F<br><b> </b>                  | 31日上午10:58                    |          |
| 破易云 - 公众号  |                             | 更多〉  |   |                                 |                               |          |
| ● 座持一下科    | <b>,数字引领革新</b><br>支(重庆)有限公司 | 已关注  |   | 详解:重整、和解<br>在破产程序中,让与推<br>有别除权? | 、 <b>清算一种栏序的</b><br>目保的债权人是否享 | 以案辞法     |
| 债权申报       | 债权会议                        |      |   |                                 | 昨天 10:58                      |          |
|            |                             |      |   | 🔎 破易云                           | 免费试用                          |          |
|            |                             |      |   | C L                             | 亮点功能                          | 2        |
| - 100      |                             |      |   | 破产程序中股权实                        | 申报指引 回权                       | 问题       |
|            |                             |      |   | 挂靠关系下实际施工<br>程序中的保护路径探          | 债权会议 [产                       | S.       |
|            |                             |      |   |                                 | 债权申报                          |          |
|            |                             |      |   | ● 美注必看                          | ≡ 产品功能                        | 联系我们     |
| (搜索"破易     | 云"公众号)                      |      |   | (点击                             | "债权申报'                        | ')       |

进入破易云登录页面,输入手机号和案件识别码(案件识别码为选填项,案件识

#### 第3页共21页

别码可在申报通知短信或公告里查看),获取验证码登录;如果债权人有多个案件,或者代理人代理多个案件,可在案件列表中选择对应案件。

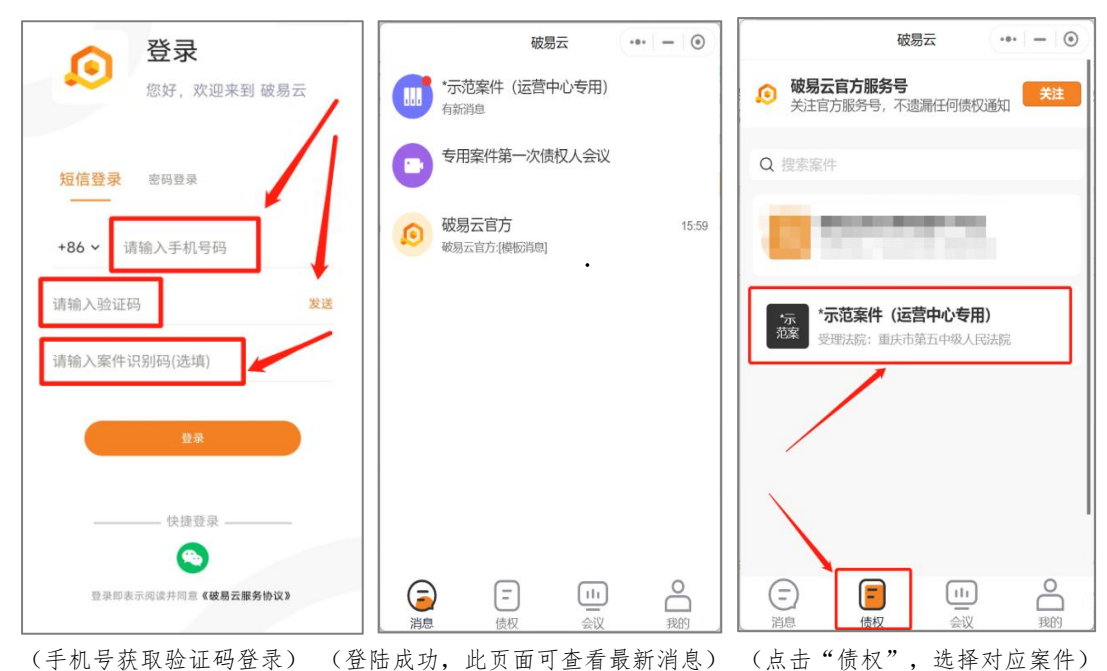

[点击登录后如果提示:"请完善基本资料,便于后续业务",完善资料后进入破易云;点击 下方"债权"在搜索框内搜索案件(输入案件名称关键词即可),然后点击进入对应案件,如 图]

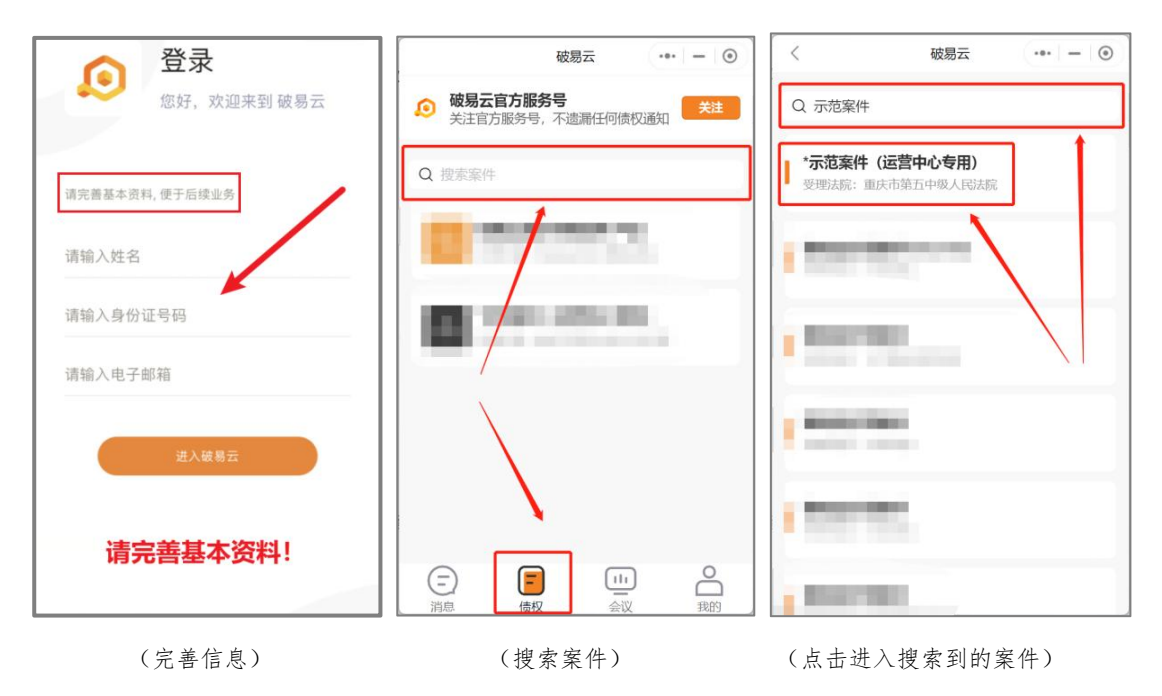

#### 第4页共21页

 2. 进入案件之后,默认在【我的债权】界面,可看到如下功能【我的债权】【债 权会议】【异议提交】【案件资料】,点击对应图标可进行相关操作。

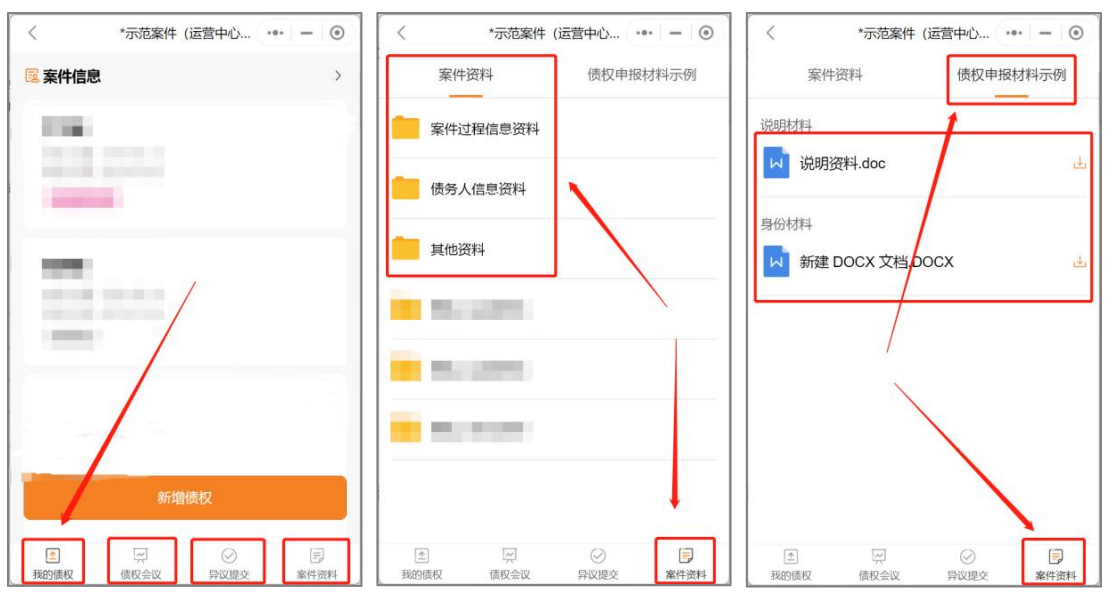

(进入案件主页) (点击"案件资料"查看案件相关文件;点击右上角可查看"申报材料")

点击"新增债权"进入债权申报界面,填写【基本信息】,完成之后,向下滑动到债权信息界面。(红色\*为必填项)

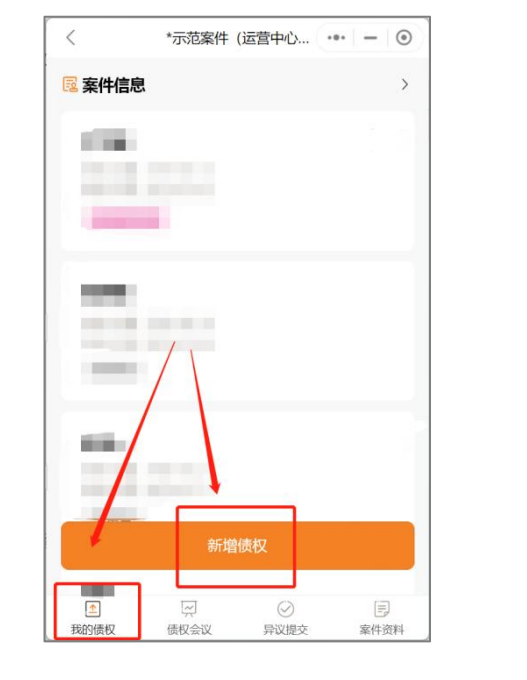

(点击"新增债权")

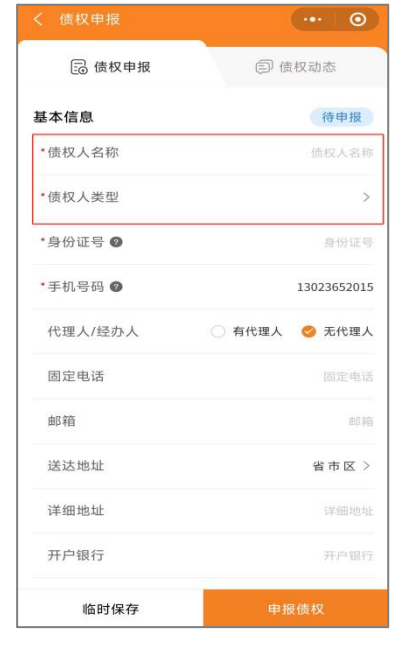

<sup>(</sup>填写申报信息)

滑动到债权信息界面,填写【债权信息】,完成之后,向下滑动到上传附件
 界面。(红色\*为必填项)

| く 债权申报  | ••• •   |
|---------|---------|
| 债权信息    |         |
| 债权届满期   | >       |
| 申报时间    | 请选择 >   |
| 是否购房人债权 | 🔵 是 🤣 否 |
| 申报债权性质  | 普通债权 >  |
| 申报-本金   | 申报-本查   |
| 申报-利息   | 申报-利息   |
| 申报-违约金  | 申报-违约金  |
| 申报-其他   | 申报-其他   |
| *申报-总额  | 申报-总额   |
| 债权事实理由  |         |
|         |         |
| 临时保存    | 申报债权    |

(填写债权申报信息)

5. 上传债权申报相关附件资料,可**拍照上传、从相册上传或者上传微信聊天记录** 图片/视频/文件,完成之后,勾选(同意)申报告知,点击【申报债权】即可成 功提交;若暂不提交可点击【临时保存】保存已填写的内容。

|           | (·••   O       |
|-----------|----------------|
| 中加加於      | +++ 36X-2048   |
| 债权事实理由    |                |
| 6         | 7              |
| 身份资料      |                |
| ∴ 上传附件    |                |
| 证据材料      |                |
| 土 上传附件    |                |
| 其他信息      |                |
| 担保方式      | 无保证            |
| 诉讼状态      |                |
| 自定义申报信息   | 请输入自定义中报信息     |
| 学生购买的课程名称 | 请输入学生购买的课程名    |
|           | 青权由据信息 并保证上述资料 |
|           |                |

(上传文件)

|               | 债权申报         |     |  |
|---------------|--------------|-----|--|
|               |              |     |  |
| ŧ.            |              |     |  |
| 身份资料          |              |     |  |
| 土上传附件         |              |     |  |
| 证据材料          |              |     |  |
| <b>山</b> 上传附件 |              |     |  |
| 其他信息          |              |     |  |
| 担保方式          |              | 无保证 |  |
|               | 拍照上传         |     |  |
|               | 从相册上传图片/视频   |     |  |
|               | 从聊天记录上传文件/视频 |     |  |
|               | 取消           |     |  |

(可选择多种方式上传文件)

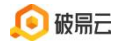

| く 债权申报                                                                              | ••• •                                                              |                                    | *示范案件                   | (运营中心                                                                           | •• - • |
|-------------------------------------------------------------------------------------|--------------------------------------------------------------------|------------------------------------|-------------------------|---------------------------------------------------------------------------------|--------|
| 身份资料<br>① 上传附件<br>证据材料                                                              |                                                                    | 10 来作品和<br>申版-9 期<br>中版-9 期<br>来审查 | ¥86888.00<br>2023-04-03 |                                                                                 | •      |
| 其他信息<br>担保方式<br>诉讼状态                                                                | 无保证 >                                                              | "未<br>报成                           | 审查"<br>功                | 则代                                                                              | 表申     |
| 自定义申打信息<br>学生购买的课程名称 ;                                                              | 请输入自定义甲报信息<br>输入学生有买的课程名称                                          | -                                  |                         |                                                                                 |        |
| 我(单位)已如实提供债权申<br>真实、完整,我(单位)同意<br>按上述通讯地址联系或送达文=<br>电子邮件等方式),由于我(单<br>有误导致产生的不利后果、与 | &信息,并保证上述资料<br>亶理人按上述账户汇款,<br>书,(包括电话、短信、<br>单位)填写并确认的资料<br>亶理人无关。 |                                    | 新增                      | 质权                                                                              |        |
| 临时保存                                                                                | 申报债权                                                               | ● 我的债权                             | 同個                      | ()<br>()<br>()<br>()<br>()<br>()<br>()<br>()<br>()<br>()<br>()<br>()<br>()<br>( | 国家住宅料  |

(勾选【申报告知】后点【申报债权】) (申报完成, 跳转到债权页)

|                                        |                                               | く *示范案件(运营中心专)                        | 用) (•••  | 0 |
|----------------------------------------|-----------------------------------------------|---------------------------------------|----------|---|
|                                        |                                               | <b>國</b> 案件信息                         |          | > |
|                                        |                                               | 付一二                                   |          |   |
| the 275 New Jost                       |                                               | 申报-总额:¥233333.00<br>申报-时间:2023-11-23  |          |   |
| 竹窗料                                    |                                               | 未提交                                   |          |   |
| 1 - 12 (0) 17                          |                                               |                                       |          |   |
| 据材料                                    |                                               | 10.05                                 |          |   |
| 上传附件                                   |                                               | #28-E38: # 57854546M959               | 45.00    |   |
| 其他信息                                   |                                               | 显示"未提久                                | 5"代表I    | 囧 |
| 担保方式                                   | 无保证 >                                         | 时保存成功                                 |          |   |
|                                        |                                               | 10.00.00                              |          |   |
| 斥讼状态                                   | >                                             | #48-638: ¥0.00<br>#88-818: 3023-08-65 |          |   |
| 目定义申报信息                                | 请输入自定义申报信息                                    | (888)                                 |          |   |
| 学生购买的课程名称                              | 请输入学生购买的课程名称                                  | 20616                                 |          |   |
|                                        |                                               | 1016-018E N 0.00                      |          |   |
| 我(单位)已如实提供<br>真实、完整,我(单位)              | 债权申报信息,并保证上述资料<br>)同意管理人按上述账户汇款,              | PUB-NYR: 3023-01-07                   |          |   |
| 按上述通讯址址联系或<br>电子邮件等方式),由<br>有误导致产生的不利后 | 送达文书,(包括电话、短信、<br>于我(单位)填写并确认的资料<br>果、与管理人无关。 | 新增债机                                  | <b>Q</b> |   |
|                                        |                                               | 彼得潘                                   |          | B |
|                                        | and the second second second                  | 1.000                                 |          |   |

6. 修改个人信息;在小程序主页点击右下角"我的",再点击右上角的"设置"图标,可修改"用户名"、"手机号"、"登陆密码"。

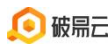

破易云客服热线: 4009993390

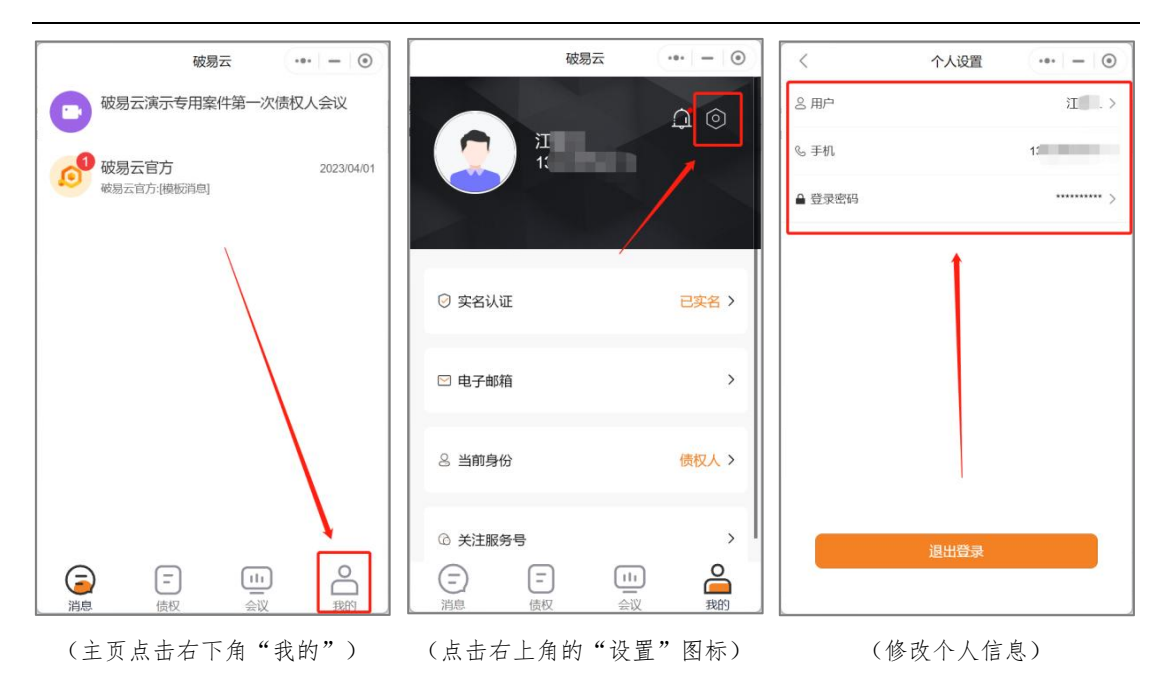

7. 若案件需要实名认证,债权人需依据系统提示按步骤进行实名认证;点击"申报债权"时,会有弹窗提示"未实名认证,请去实名认证",点击"确定"进行 实名认证(若无弹窗提示,可忽略此步骤)

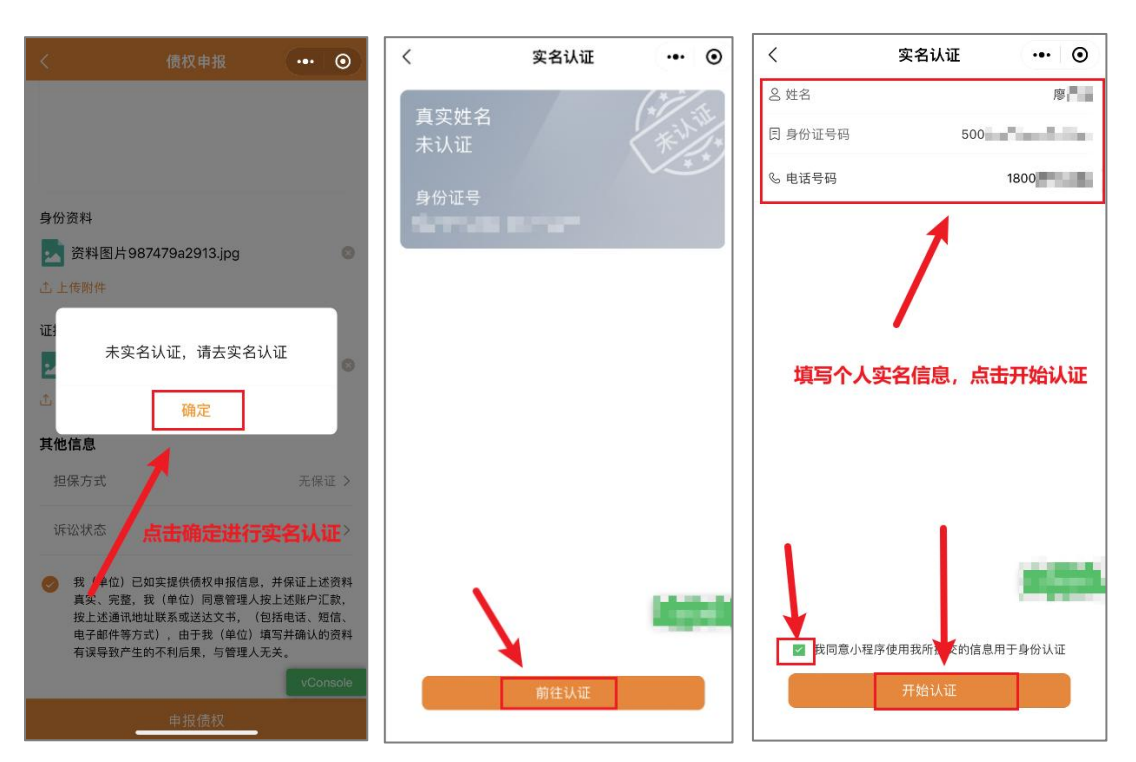

清除

 8. 实名认证完成后会自动跳转到债权申报界面,再次点击申报债权,页面会显示 "电子签名中"字样然后跳转到"签署文件"界面,进行"签字"和"人脸识别", 按照页面提示操作即可; (若无弹窗提示,可忽略此步骤)

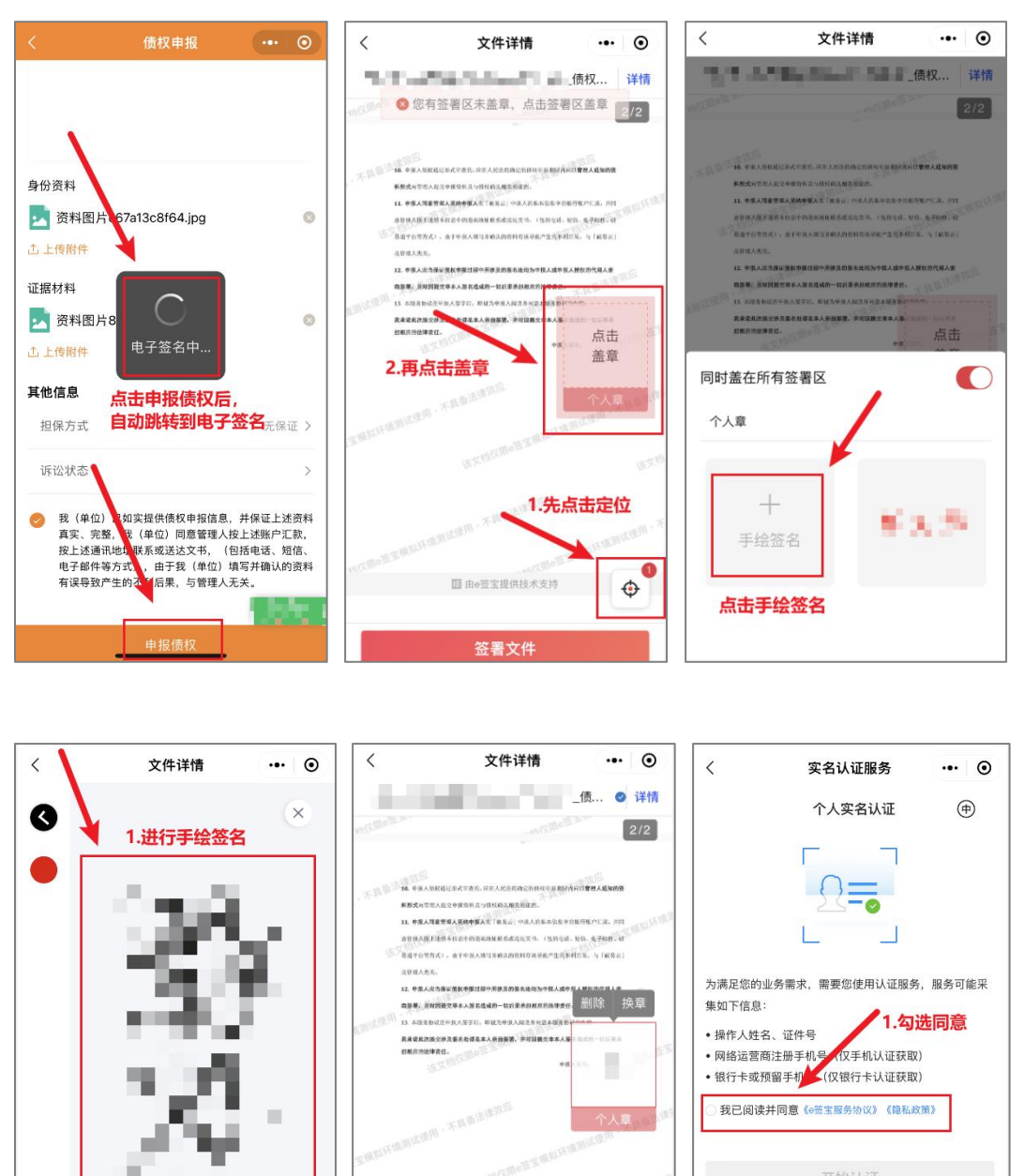

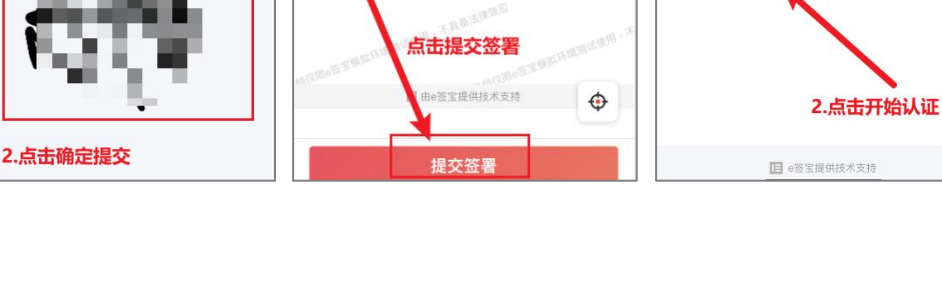

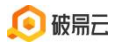

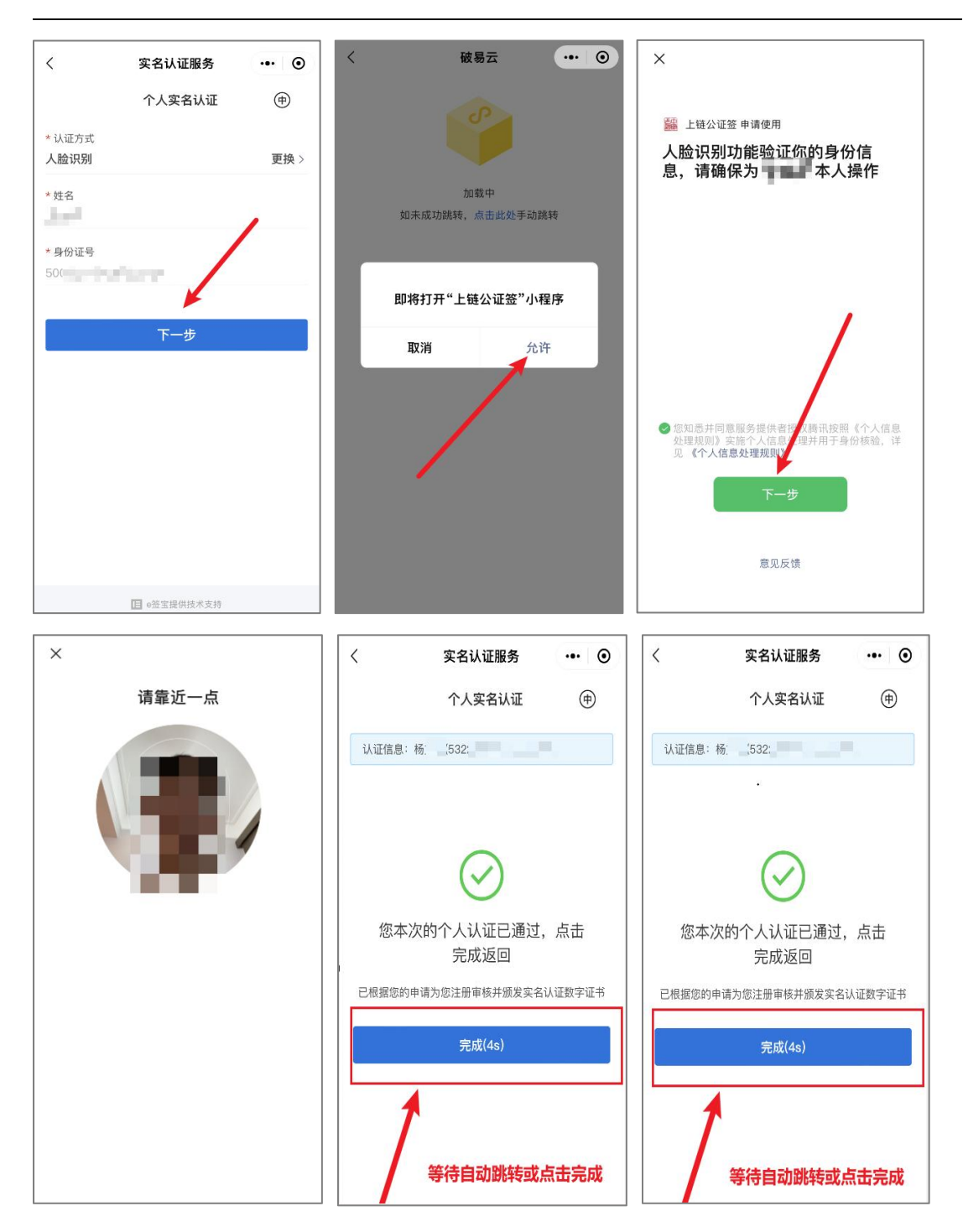

9. 实名认证与电子签名成功通过后,在首页"我的债权"可以查看及修改债权; 首页显示债权审查状态(如审查状态显示:未审查,则代表债权提交成功但管理 人暂未进行审查)。

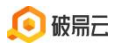

| <                          | *示范案件                                               | (运营中心 ••   | • - 0 |  |  |
|----------------------------|-----------------------------------------------------|------------|-------|--|--|
| 申报-总<br>申报-时<br><b>未审查</b> | 申报-总额: ¥21122.18<br>申报-时间: 2023-01-08<br><b>天审查</b> |            |       |  |  |
|                            |                                                     | 曾债权        |       |  |  |
| 由报-总额<br>▲<br>我的债权         | 简: ¥ 30149.27<br>一<br>债权会议                          | 公     异议提交 | 国家件资料 |  |  |

\*如有多笔债权,点击"新增债权"即可完成多笔债权申报

### 二、 网上申报方式二(电脑端)

 债权人使用电脑浏览器打开链接(https://zqr.poyiyun.com/),首次登录需 要输入手机号、短信验证码、案件识别码,即可完成登录。案件识别码可在申 报通知短信或债权申报公告里查看(案件识别码为选填)。

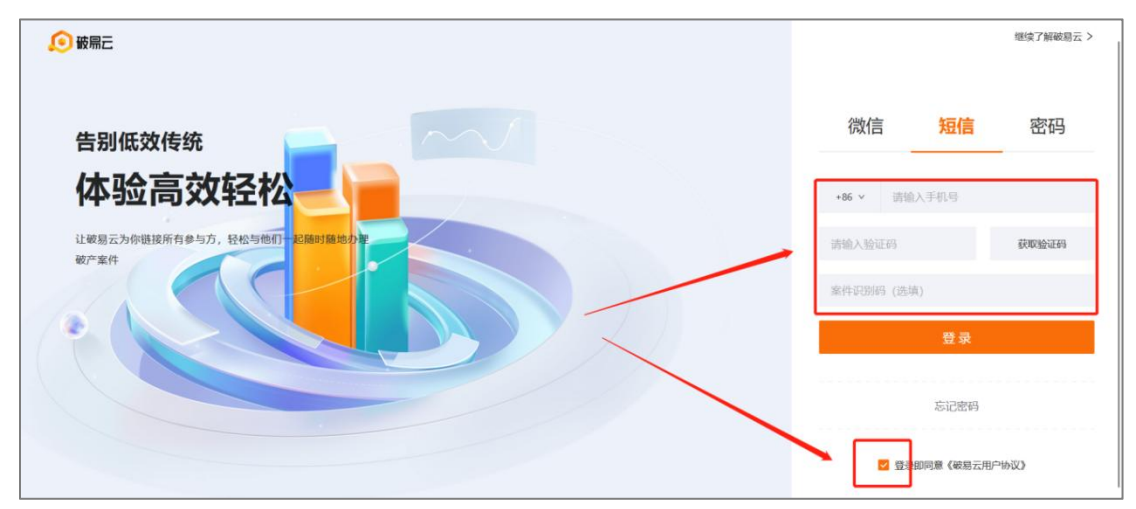

#### 第 11 页 共 21 页

点击登录后如果提示:"请完善基本资料,便于后续业务开展"请完善相关信息

| € 破易元 |                          | * |
|-------|--------------------------|---|
|       |                          |   |
|       | 完善资料<br>请完善基本资料,便于后续业务开展 |   |
|       | 请输入姓名                    |   |
|       | 请输入身份证号码(选项)             |   |
|       | 请输入电子邮箱(选填)              |   |
|       | 进入破易云                    |   |

完善信息后进入破易云,点击屏幕左侧"债权"图标,若显示"暂未申报债权,可搜索案件进行债权申报"

| ø          | 儀权中心               |
|------------|--------------------|
|            | Q. MAARING WAR     |
| ike<br>III |                    |
|            |                    |
| EX.        |                    |
|            | 新水中层值代。可能本面中进行值代中层 |
|            |                    |
|            |                    |
| =          |                    |
|            |                    |

| 0              | 6000000000000000000000000000000000000                    |
|----------------|----------------------------------------------------------|
| 0<br>XB        | ं त्राव्यं                                               |
| iii<br>geR     | *示意案件(道置中心专用)<br>報号: (2022) 総容部(2999号 安都法称: 単元市街五中級人長政法執 |
| <b>0</b><br>eQ | C Production                                             |
|                |                                                          |
|                |                                                          |
|                |                                                          |
| Ξ              |                                                          |

需要点击屏幕上方搜索框,输入对应案件名称(输入关键词即可),搜索后点击对应案件,如图:

第 12 页 共 21 页

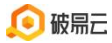

2. 进入案件后,如提示"暂无债权",点击"申报债权"即可;

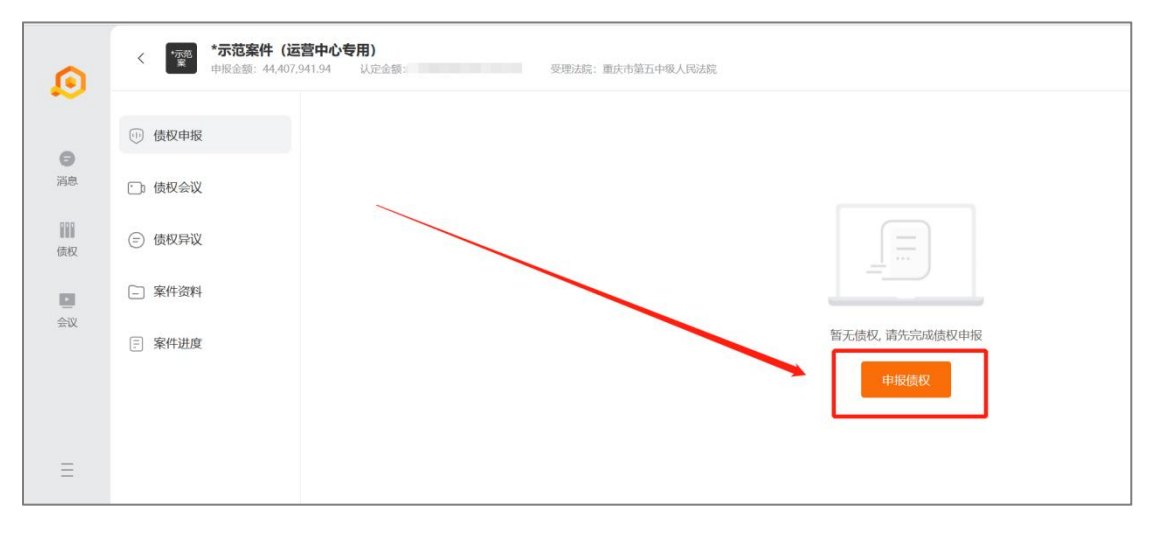

3. 进入债权申报,债权人需要完善基础信息、债权信息、其他信息,<u>红色\*为必</u> 填项;

| ø  | <     *示范案件(运营中心专用)     *      #      #      #      #      #      #      #      #      #      #      #      #      #      #      #      #      #      #      #      #      #      #      #      #      #      #      #      #      #      #      #      #      #      #      #      #      #      #      #      #      #      #      #      #      #      #      #      #      #      #      #      #      #      #      #      #      #      #      #      #      #      #      #      #      #      #      #      #      #      #      #      #      #      #      #      #      #      #      #      #      #      #      #      #      #      #      #      #      #      #      #      #      #      #      #      #      #      #      #      #      #      #      #      #      #      #      #      #      #      #      #      #      #      #      #      #      #      #      #      #      #      #      #      #      #      #      #      #      #      #      #      #      #      #      #      #      #      #      #      #      #     #     #     #     #     #     #     #     #     #     #     #     #     #     #     #     #     #     #     #     #     #     #     #     #     #     #     #     #     #     #     #     #     #     #     #     #     #     #     #     #     #     #     #     #     #     #     #     #     #     #     #     #     #     #     #     #     #     #     #     #     #     #     #     #     #     #     #     #     #     #     #     #     #     #     #     #     #     #     #     #     #     #     #     #     #     #     #     #     #     #     #     #     #     #     #     #     #     #     #     #     #     #     #     #     #     #     #     #     #     #     #     #     #     #     #     #     #     #     #     #     #     #     #     #     #     #     #     #     #     #     #     #     #     #     #     #     #     #     #     #     #     #     #     #     #     #     #     #     #     #     #     #     #     #     #     #     #     #     #     #     #     #     #     #     #     #     #     #     #     #     #     # | 受违法院; 重庆市第五中级人民法院 |                |
|----|----------------------------------------------------------------------------------------------------|-------------------|----------------|
|    | 1 债权申报 +新增债权                                                                                                    | 基本信息 债权信息 其他信息    |                |
| 消息 | ご□ 债权会议                                                                                                    | ≧ 基本信息            |                |
| 儀权 | 三) 债权异议                                                                                                    | 债权人名称* 请输入姓名<br>  |                |
|    | - 案件资料                                                                                                    | 手机号码*请输入手机号码      | 身份证号 请输入       |
| 会议 | 〒 案件进度                                                                                                    | 是否有代理人* 🔘 是 🔹 💿 否 | 固定电话 请输入       |
|    |                                                                                                    | 邮箱 请输入            | 送达地址 请选择送达地址 ~ |
|    |                                                                                                    | 详细地址 清输入          | 开户银行 请输入       |
| Ξ  |                                                                                                    | 账户名称 请输入          | 银行账户 请输入       |

如果要设置代理人,"是否有代理人"需要选择"是",并填写代理人信息。随后代理人登录时,输入代理人手机号和案件识别码,点击获取验证码登录即可。

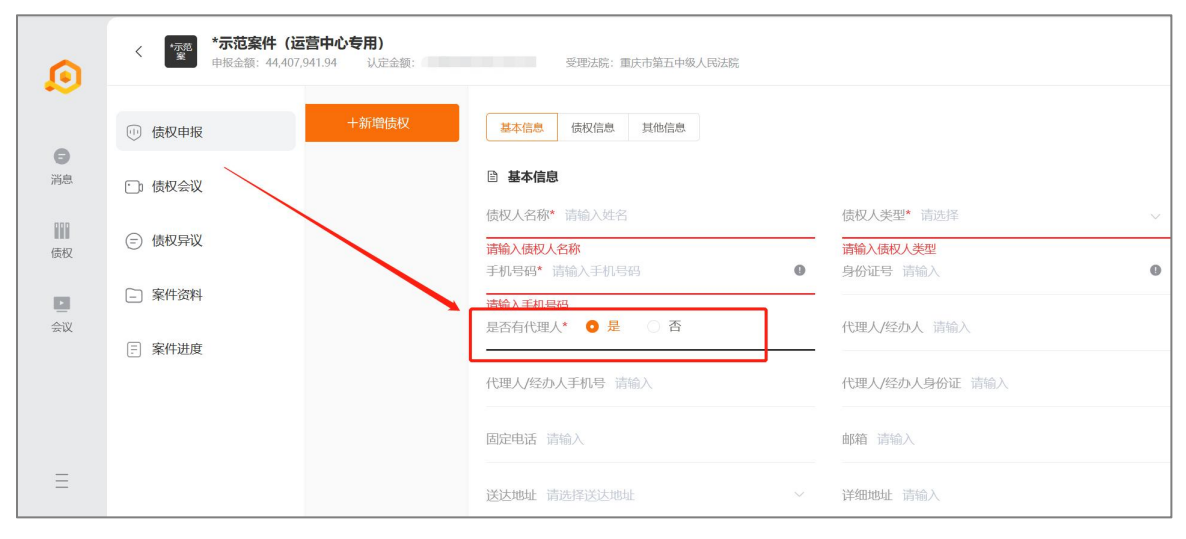

第 13 页 共 21 页

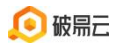

| ٥  | く <b>*示范案件(运营中心专用)</b><br>申报金額: 44,407,941.94 认定金 | 金額: 12,908,244,472,332.23 受违法院: 重庆市第五中级人民法院 |               |
|----|---------------------------------------------------|---------------------------------------------|---------------|
|    | □ 债权申报 +新增债                                       | <b>权</b> 基本信息 <b>债权信息</b> 其他信息              |               |
| 消息 | □□ 债权会议                                           | ≧ 债权信息                                      |               |
| 價权 | 三 债权异议                                            | 债权届满期 选择日期                                  | 申报时间 选择日期     |
|    | - 案件资料                                            | 是否购房人债权 🔷 是 💿 否                             | 申报债权性质 普通债权 🗸 |
| 会议 | 三 案件进度                                            | 申报-本金 请输入                                   | 申报-利息 请输入     |
|    |                                                   | 申报-违约金 请输入                                  | 申报-其他 请输入     |
|    |                                                   | 申报-总额* 请输入                                  |               |
| Ξ  |                                                   | 请输入申报-总额                                    |               |

上传相关附件(可点击右侧"附件"下载模板)

|    | < できます。<br>*示范案件(运营中心专用)<br>単現金額:44,407,941.94 以定金額:12,908.2 | 44,472,332.23 受遗法称:重庆市第五中级人民活物 |                       |      |
|----|--------------------------------------------------------------|--------------------------------|-----------------------|------|
|    | ⊕ 债权申报 +新增债权                                                 | 基本信息 使没信息 其他信息                 |                       | 债权动态 |
| 消息 | □ 债权会议                                                       | 身份资料                           | 请下载 <b>附件</b> ,上传身份资料 |      |
| 債权 | ⑤ 倭权异议                                                       | ① 上传附件                         |                       |      |
| 会议 | □ 案件资料                                                       | 证据材料                           | 请下载 附件 ,按照元例上传证据材料    |      |
|    | 三 案件进度                                                       | ① 上传附件                         |                       |      |
|    |                                                              | ▶ 其它信息                         |                       |      |
|    |                                                              | 担保方式 无保证 ~ 诉讼状                 | 态未涉及诉讼 🗸              |      |
|    |                                                              | 项目名称 请输入项目名称 项目名               | 作方 请输入项目合作方           |      |
|    |                                                              | 债权人备注 请输入债权人备注 QQ 计            | 青输入QQ                 |      |
| Ξ  |                                                              | 担保人姓名 请输入担保人姓名 担保物             | 所有权人 请输入担保物所有权人       |      |

勾选(同意)告知,点击申报债权进行提交,即完成申报;

| ٥       | < 茶 <b>示范案件(i</b><br>安理法统:重庆时 | 云营中心专用)<br>演五中级人民法院                 |                                                                                                    |                                                                                     |
|---------|-------------------------------|-------------------------------------|----------------------------------------------------------------------------------------------------|-------------------------------------------------------------------------------------|
|         | ◎ 債权申报                        | 十新增债权                               | 82-680 (HC/60 <b>H</b> C/60                                                                                              | 债权动态                                                                                |
| 9<br>28 | 一 债权会议                        | <b>张章仗</b><br>申报 -<br>时间 2023-10-06 | 俄尼爾美麗島                                                                                                    |                                                                                     |
| 御御      | ⑤ 债权异议                        | N/N 2023 10 00                      | (1048时上, <b>111</b> ) 第7章 (1048时)。                                                                                       | 284                                                                                 |
| ■<br>会议 | □ 窗件资料                        |                                     | 山 上领期件                                                                                                    |                                                                                     |
|         | ∃ 案件进度                        |                                     | <b>证据时间</b> 调下载 <b>期件</b> ,按照示例上传证据时                                                                                     | 114                                                                                 |
|         |                               |                                     | 也 上時間停                                                                                                    |                                                                                     |
|         |                               |                                     | □ 其它協想                                                                                                    |                                                                                     |
|         |                               |                                     | 相限方式 无偏臣 · · · · · · · · · · · · · · · · · · ·                                                                           |                                                                                     |
|         |                               |                                     | 自主文单层信息 人自主文单层信息 学生购买的课程名称 捕输入学生购买的课程名                                                                                   |                                                                                     |
|         |                               |                                     | 1 (单位)已如这提供很快申报信息,并保证上述资料真实、购整、我(单位)同意管理人投入。除户汇款,按上述通机地址联系或送达文书,(按<br>通电话、短信、电子邮件等方式),由于我(单位)填写并确认的资料有误导致产生的不利后果,与管理人无处。 | 2                                                                                   |
| Ξ       |                               |                                     | 6.01)077 0.58(0,02                                                                                                    | <ul> <li>♦ 0.56 KB/s</li> <li>♦ 0.19 KB/s</li> <li>■ 1 %</li> <li>■ 47 %</li> </ul> |

申报完成的债权在屏幕偏左侧展示

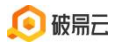

破易云客服热线: 4009993390

| ٥               | < 変 *示范案件(<br>中报金额: 44,43 | 运营中心专用)<br>66,829.94 认定金额: 12,908,244,4 | 72,332.23 受戀法餘: 重庆市擁五中張人民法統 |                       |     |                          |
|-----------------|---------------------------|-----------------------------------------|-----------------------------|-----------------------|-----|--------------------------|
|                 |                           | 十新增债权                                   | 基本值题 债权值感 其他信息              |                       | 副制除 | 债权动态                     |
| <b>ө</b><br>ïin | []] 债权会议                  | 加冷江<br>申报 ¥88,888.00                    | <b>邑 基本信息</b>               |                       | 未审查 | 2023-<br>通过破易云网页端申报了债权信息 |
| 關               | ⑤ 债权异议                    | 时间 2023-04-03                           | 债权人名称*加冷江                   | 债权人类型* 自然人            |     |                          |
|                 | - 案件资料                    |                                         | ● 初号码*                      | 身份证号 请输入              | Θ   |                          |
| 会议              | □ 案件进度                    |                                         | 是否有代达人* 〇 是   0 否           | 固定电话 请输入              |     |                          |
|                 |                           |                                         | 邮箱 请输入                      | 送达地址 请选择送达地址          |     |                          |
|                 | 2                         | 之中地                                     |                             | 开户银行 请输入              |     |                          |
|                 | 7                         | יאוישייאיי                              |                             | 银行账户 请输入              |     |                          |
|                 |                           |                                         |                             |                       |     |                          |
| Ξ               |                           |                                         | 债权屈满期 选择日期                  | 申报时间 2023/04/03 16:21 |     |                          |

申报时如暂不提交可点【临时保存】保存已填写信息

|                 | 便权申报                                       | 十新增债权                               | 基本信息 橫咬信息 其他信息                                  |                                                                                 | 债权动态 |
|-----------------|--------------------------------------------|-------------------------------------|-------------------------------------------------|---------------------------------------------------------------------------------|------|
| ¥8              | ● 債权会议                                     | <b>张章仗</b><br>申辰 -<br>时间 2023-10-06 | 债权事实理由                                          |                                                                                 |      |
| 1111<br>1942    | ⑤ 债权异议                                     |                                     | 身份资料                                            | 這下載 <mark>開件</mark> ,上夜身份资料                                                     |      |
| <b>2</b><br>81X | <ul> <li>- 案件资料</li> <li>- 案件进度</li> </ul> |                                     | <ol> <li>上传器件</li> </ol>                        |                                                                                 |      |
|                 |                                            |                                     | 证据材料                                            | 请下载 <b>附件</b> ,按照示例上传证器材料                                                       |      |
|                 |                                            |                                     | ① 上 <del>仮期</del> 件                             |                                                                                 |      |
|                 |                                            |                                     | 自 其它信息                                          |                                                                                 |      |
|                 |                                            |                                     | 担保方式 无保证                                        | → 诉讼状态 未涉及诉讼 →                                                                  |      |
|                 |                                            |                                     | 自定义申报信息 请输入自定义申报信息                              | 学生购买的课程名称 请输入学生购买的课程名:                                                          |      |
|                 |                                            |                                     | 支(单位)已如实提供债权申报信息,并保证上<br>新申送 知信,用子部位如方式) 由于我(前) | 送到月真实,说整,我(单位)同意管理人投上述账户汇款,按上述通讯地址联系或送达文书,(他<br>1)11世世进来山心地时由调局到办生的工制问题,与管理,F 关 |      |

点击【临时保存】成功后显示为【未提交】,如需提交下滑到底部勾选(同意) 告知,点击申报债权进行提交,即完成申报。

| <        | 国営中心专用)<br>第五中級人民法院                                          |                   |                       |      |      |
|----------|--------------------------------------------------------------|-------------------|-----------------------|------|------|
| (1) 债权申报 | 十新增债权                                                        | 基本信息 读权信息 其论信息    | 0                     | ) 删除 | 侯权动态 |
| 一) 債权会议  |                                                              | ③ 基本信息            | (                     | 未提交  |      |
| ○ 债权异议   | 时間 2023-11-24                                                | 债权人名称* 🏙 🛛        | 债权人类型* <b>自然人</b>     | ~    |      |
| - 案件资料   |                                                              | 手机号码*             | 身份证号*                 | 0    |      |
| 三 案件进度   |                                                              | 是否有代理人* 〇 是 🛛 🖸 🖱 | 固定电话 请输入              |      |      |
|          |                                                              | 郎嶺 调输入            | 送达地址 请选择送达地址          |      |      |
|          |                                                              | 详细地址 请输入          | 开户银行 请输入              |      |      |
|          |                                                              | 账户名称 请输入          | 银行账户 请输入              |      |      |
|          |                                                              |                   |                       |      |      |
|          |                                                              | 使权扁漏期 选择日期        | 申报时间 2023/11/24 10:09 |      |      |
|          | ))(1))(1)<br>(1)(1) (1)(1)(1)(1)(1)(1)(1)(1)(1)(1)(1)(1)(1)( | 是否购房人债权 🔿 是 💿 苦   | 申报债权性质 <b>普通债权</b>    |      |      |
|          | 時間 2023-10-17                                                | 申报-本金 请输入         | 申报·利息 请输入             |      |      |
|          | <b>測试測试</b><br>申报 -<br>时间 2023-10-17                         | 申报·违约金 译输入        | 申报-其他 请输入             | 0    |      |

第 15 页 共 21 页

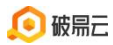

4. 如果债权人需要提交多笔债权,可点击"新增债权"进行下一笔债权的申报。

| ٥  | < <b>*示范案件(送</b><br>申报金额: 44,496 | <b>5巻中心专用)</b><br>5,829.94 认定金額: 12,908,244,4 | 72,332.23 受理法统:重庆市第五中级人民法统 |              |                       |      |       |
|----|----------------------------------|-----------------------------------------------|----------------------------|--------------|-----------------------|------|-------|
|    |                                  | +新増债权                                         | 基本信息 使叹信息 其他信息             |              |                       | 1 删除 | 债权动态  |
| 消息 | □ 债权会议                           | 加冷江<br>申报 ¥88,888.00                          | ■ 基本指应                     |              |                       | 未审查  | 2023- |
| 御御 | ⑤ 债权异议                           | 时间 2023-04-03                                 | 债权人名称"加冷"                  |              | 债权人类型* 自然人            |      |       |
|    | □ 案件资料                           |                                               | 手机号码*                      | 0            | 身份证号 请输入              | ٥    |       |
| 会议 | □ 案件进度                           |                                               | 是否有代理人・ 〇 是   〇 否          |              | 固定电话 请输入              |      |       |
|    |                                  |                                               | 邮箱 请输入                     | $\backslash$ | 送达地址 请选择送达地址          |      |       |
|    |                                  |                                               | 详细地址 请输入                   |              | 开入现行 请输入              |      |       |
|    |                                  |                                               | 账户名称 请输入                   |              | 银行账户 请问               |      |       |
|    |                                  |                                               | 债权信息                       |              |                       |      |       |
| Ξ  |                                  |                                               | 倭权届满期 选择日期                 |              | 申振时间 2023/04/03 16:21 |      |       |

5. 债权人可点击左上角个人头像进行基本信息的修改;

| ●<br>通信<br>通収<br>章政 | ・       ・         ・       ・         ・       ・         ・       不人信息         ・       次感収…         ・       不成信息         ・       次感収…         ・          ・          ・          ・          ・          ・          ・          ・          ・          ・          ・          ・          ・          ・          ・          ・          ・          ・          ・          ・          ・          ・          ・          ・          ・          ・          ・          ・          ・          ・          ・          ・       < | 一<br>新研一天、小梁句府一起努力 |
|---------------------|----------------------------------------------------------------------------------------------------|--------------------|
| Ξ                   |                                                                                                    |                    |

| ٥               | 📮 个人信息                  |       |
|-----------------|-------------------------|-------|
| <b>О</b><br>;ня | Ð                       |       |
| IIII<br>债权      | 基本信息                    |       |
|                 |                         |       |
| 99W             | 0 —                     | ERE   |
|                 | ● 手机<br>1               | (H)ZZ |
|                 | ● 総計 ○<br>53.com        | ( Max |
|                 | <ul> <li>غیق</li> </ul> | 要要    |
| Ξ               | ALCONTRACTOR OF A       |       |

#### 第 16 页 共 21 页

点击申报债权若提示需实名认证,请您根据系统提示完成认证,若没有认证提示,可忽略认证步骤。

| 领权中服 案件进度 | 异议提交 会议直播 案件资料                                    |                                                                                              |
|-----------|---------------------------------------------------|----------------------------------------------------------------------------------------------|
| +新增债权     | 基本结束 使权结束 其他结束                                    | 債权助态                                                                                         |
| _         | 全 上结制件                                            | 文石以此 不<br>根照現定,申Ⅰ版值以需要进行电子签名确认债权人真实身份及意题认<br>压、签名前需确认个人号份值息,进行实名认证;实名认证通过后,系统<br>名称将更新为真实姓名。 |
|           | ○ 其它信息                                            | 手机号 17                                                                                       |
|           | 担保方式 无保证                                          | 姓名*                                                                                          |
|           | 备注                                                | 96029• 00 <u> </u>                                                                           |
|           | 我(单位)已如实提供债权申报信<br>讯地址联系或送达文书,(包括电<br>利后果,与管理人无关。 | 建杂以证<br>第一                                                                                   |
|           |                                                   | 0-86687                                                                                      |

7. 实名认证后,点击"申报债权",页面会跳转到协议签署界面;(若无认证提示,可忽略此步骤)

| 已签宝                                                                                                    |                                              |          | P文 > 約45番 #255                            |
|----------------------------------------------------------------------------------------------------|----------------------------------------------|----------|-------------------------------------------|
| 文件 (1世)                                                                                                    | 文件 预路有问题? 你可以点击此处 重新加载                       | ×        | EXECTION (E.S. (E.S. (E.S.)               |
| REGISTERS<br>The first of the second second se |                                              | •        | <ul> <li>→副比量活動 ①</li> <li>◆人業</li> </ul> |
| Second Second Se   | 债权在线申报服务协议                                   |          | <b>₹</b> 2<br>Hotel\$50                   |
| 2                                                                                                    | 欢迎您使用「破易云」债权在线中报服务                           |          | 手给签名                                      |
| 日17时10分00秒_债<br>权申报电子等点 odf                                                                                                    | 1. 请您先仔细阅读本协议内容, 尤其是字体加粗部分。如您对本服务协议或页面提示信息   |          | 1                                         |
| <                                                                                                    | 有疑问,请勿进行下一步操作。                               |          | 如需手运金名,<br>鼠标按住此处拖                        |
|                                                                                                    | 2. 债务人破产申请受理后, 申报人即可登录债权申报系统使用债权在线申报服务。      | 1        | 通一下即可弹击<br>签名二维码                          |
|                                                                                                    | 3. 「破易云」会保护中报人的债权中报信息安全。中报人应妥善保管自己的登录帐号和密    |          |                                           |
| <b>8</b>                                                                                                    | 码,因申报人对登录帐号和密码保管不善而导致信息泄漏的,其责任后果由申报人自行承      |          |                                           |
|                                                                                                    | 摦,                                           | ~        |                                           |
|                                                                                                    | 4. 若您使用手机号码登录后,页面提示"案件不存在"或"债权人信息不存在",请电话联系管 | $\times$ |                                           |

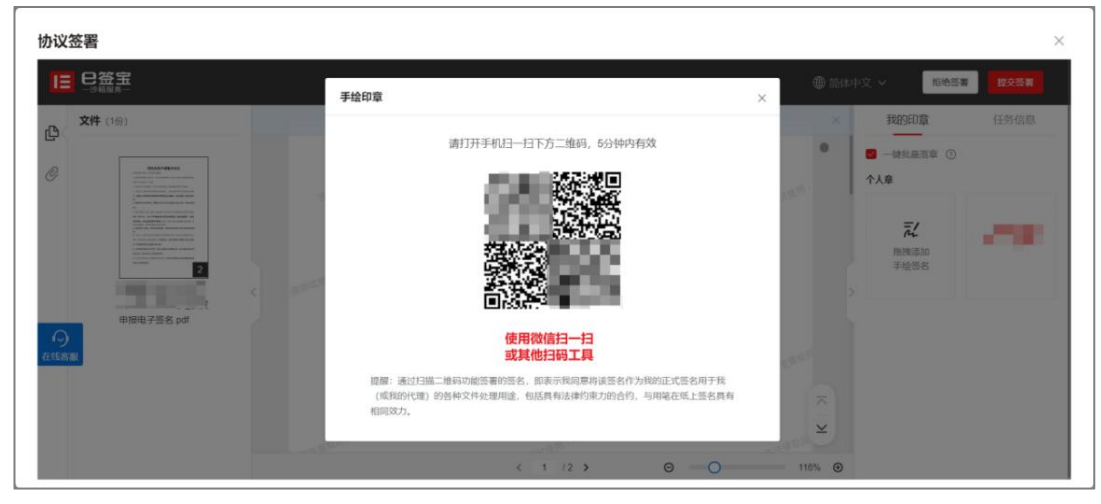

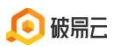

## 手机扫码后签名界面

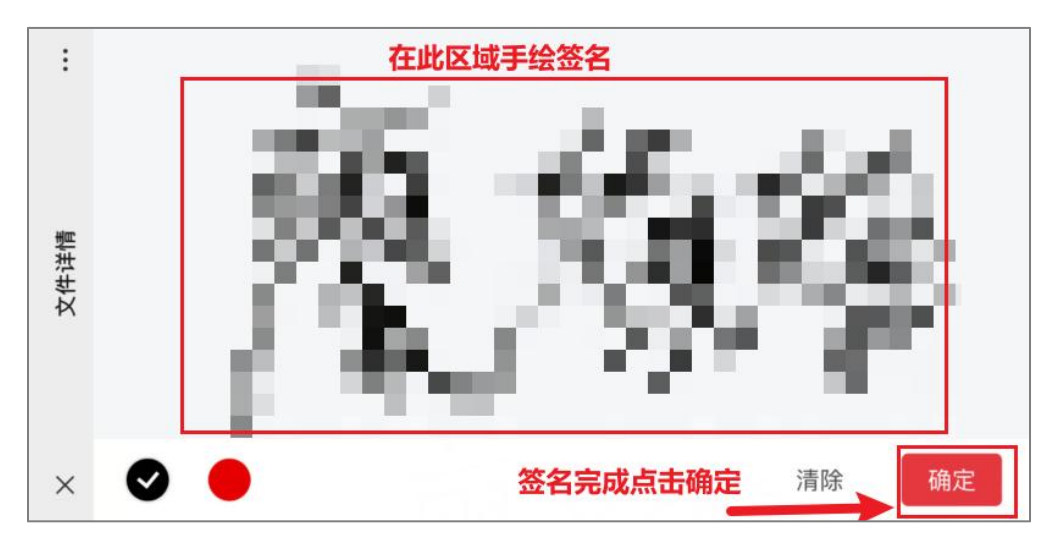

## 手绘签名完成后点击提交签署

|                                                                    |                                                          | ● 简体中文 ∨ 拒绝签署 提交签署 |
|--------------------------------------------------------------------|----------------------------------------------------------|--------------------|
| 文件 (1⊕)                                                            | 文件预览有问题?你可以点击此处 重新加载                                     | × 我的印章 任务信息        |
| B<br>B<br>B<br>B<br>B<br>B<br>B<br>B<br>B<br>B<br>B<br>B<br>B<br>B | <section-header><b>度权在结果和股外的办法</b><br/></section-header> |                    |

## 首次进行实名认证,会出现以下界面

| 协议签署                                                                                                    |                                                                                                | ×                                                          |
|----------------------------------------------------------------------------------------------------|------------------------------------------------------------------------------------------------|------------------------------------------------------------|
| <ul> <li>         E 巳笠宝・个人实名认证         ヘ人定名认证                                                                                                    &lt;</li></ul> |                                                                                                | · 简: 1844年文                                                |
| 17 OK LINNAL                                                                                                    | <b>F D</b>                                                                                     | W MIT I A                                                  |
|                                                                                                    |                                                                                                |                                                            |
|                                                                                                    | 计语句物心体现少 感感的电影计正接条 服务可能                                                                        |                                                            |
|                                                                                                    | 2月19日2日には11日2日10日19日、18日2日19日19日19日19日19日19日<br>采集如下信息:<br>・操作人姓名、证件号                          |                                                            |
|                                                                                                    | <ul> <li>网络运营商注册手机号(仅手机以注亚取)</li> <li>银行卡式预留手机号(仅银行卡以注亚取)</li> <li>操作人人給稅類(仅人給近期获取)</li> </ul> | 如看不到开始认证按钮,                                                |
|                                                                                                    | ● 我已阅读并问意(《兰主服务协议)(他私知知)                                                                       | -<br>                                                      |
|                                                                                                    | 开始以证                                                                                           | · 「「「」」」「」」」」<br>「」」」<br>「」」」<br>「」」」<br>「」」」<br>「」」」<br>「 |
|                                                                                                    | III e您生增供技术支持                                                                                  |                                                            |

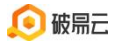

| 协议签署                  |               | ×           |
|-----------------------|---------------|-------------|
| 巳笠宝・个人实名以证            |               |             |
| 个人实名认证                |               | @ 简体中文 🗸    |
| 编写的应急仅用于完心<br>* ULE方式 |               |             |
| 950ê*                 | 51.           | G<br>Attein |
|                       | (1) e资注册和技术支持 |             |

| 协议签署                                             |                                                                                           |   | ×               |
|--------------------------------------------------|-------------------------------------------------------------------------------------------|---|-----------------|
| 日 日 笠 宝 ・ 个人实名认证                                 |                                                                                           |   |                 |
| 个人实名认证                                           |                                                                                           | 1 | <b>参</b> 简体中文 — |
| <b>编明的地名CIFF</b> 和<br>- 4.4证方式<br>* 地名<br>- 金術研研 | 人的設订別<br>活用人的設订的方式:<br>② 文灯注意 ◎ 時円云<br>可使用文灯生生活曲二時日、升化研想の示明に成人起い(78)<br>● 「日本」 ● 日本」 ● 日本 |   |                 |
|                                                  |                                                                                           |   | (j)<br>AttemB   |

非首次实名认证会直接弹出意愿认证选择,请选择对应方式进行认证

|                                                                                                    | 音乐让证                                  | ● 简体中文 ~ 拒绝签署 <mark>建关签署</mark>                                     |
|----------------------------------------------------------------------------------------------------|---------------------------------------|---------------------------------------------------------------------|
| 文件 (1份)                                                                                                    | resident's Na.                        | ▲ 我的印章 任务信息                                                         |
| DECEMBER<br>MARINE<br>MARINE<br>MARI | * 认证方式 人脸认证 短信认证                      | <ul> <li>●</li> <li>●</li> <li>●</li> <li>●</li> <li>◆人意</li> </ul> |
| - ""<br>""<br>""<br>""<br>""<br>""<br>""<br>"<br>"<br>"<br>"<br>"<br>"<br>"<br>"<br>"                                                                                                    | 《交持大抵人士 * 刷绘方式 ● 勝讯云 请使用支付宝扫描二编码 并依溯提 | には不可なな<br>一般的であた<br>手能改善<br>一般の行動                                   |
| 中版电子签名 pdf                                                                                                    |                                       |                                                                     |

8. 支付宝人脸认证教程,具体操作如图所示。(如不需要实名认证,可忽略此步骤)

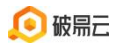

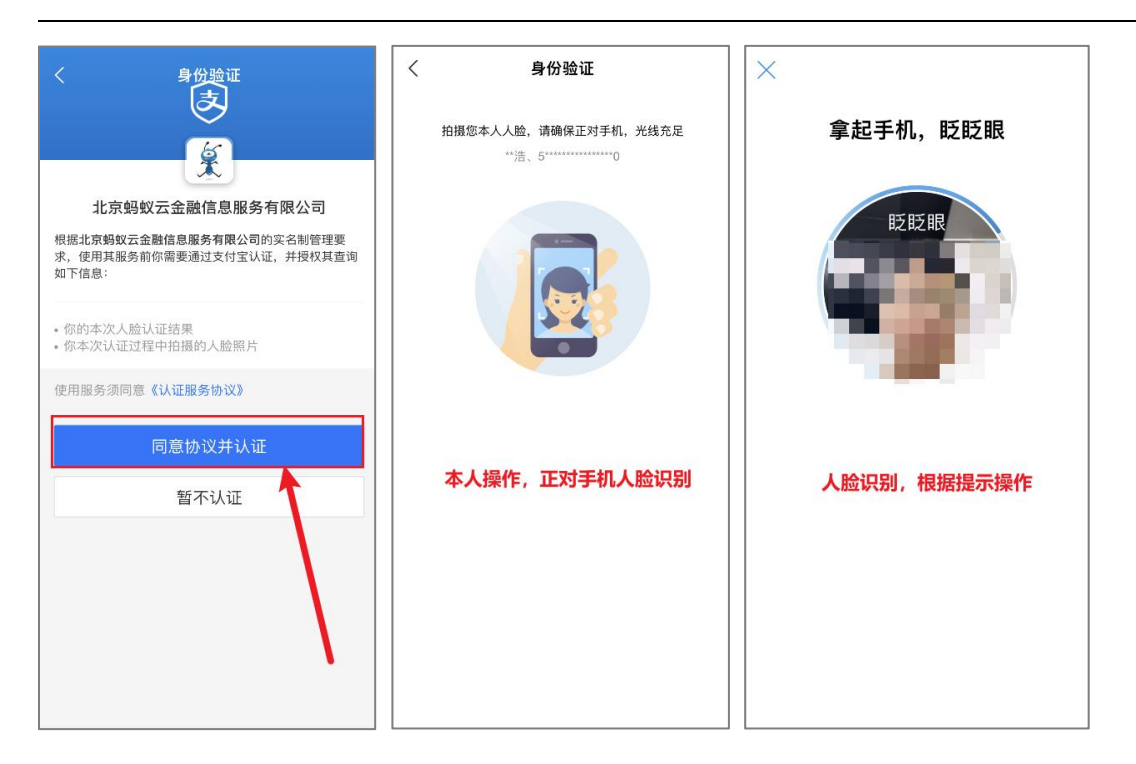

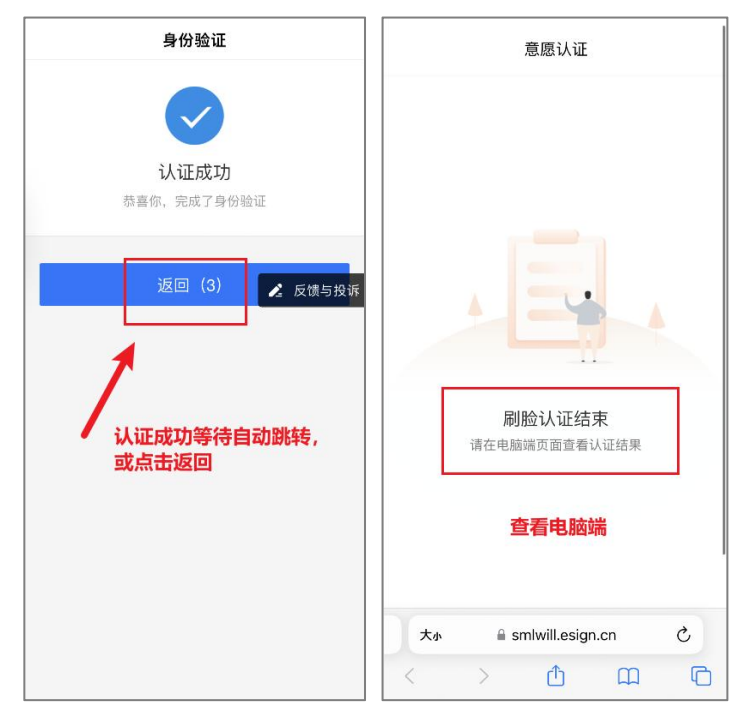

 9. 实名认证通过后,即可提交债权,返回电脑页面,页面左侧为债权列表,页面 中间为债权信息及审查状态("未审查"代表债权申报成功但管理人还未进行审 查);页面右侧为债权动态记录。

#### 第 20 页 共 21 页

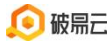

破易云客服热线: 4009993390

| ۵              | < ···································· | 件(运营中心专用)<br>44,496,829.94  以走金额:12,908,24 | 4,472,332.23 愛理法院:重庆市辅五中级人民的 | 10t                   |          |                          |
|----------------|----------------------------------------|--------------------------------------------|------------------------------|-----------------------|----------|--------------------------|
|                | 💮 债权申报                                 | +新增债权                                      | 基本信息 债权信息 其他信息               |                       | <u> </u> | 债权动态                     |
| <b>日</b> 月月    | 🗀 债权会议                                 | 加冷江<br>mHE ¥88,888.00                      | ▶ 基本信息                       |                       | 未审查      | 加·202<br>通过破易云网页端申报了债权信息 |
| <b>開</b><br>使权 | ⑤ 债权异议                                 | attin) 2023-04-03                          | 债权人名称*加冷江                    | 债权人类型* 自然人            | Ĕ.       |                          |
|                | - 案件资料                                 |                                            | "机号码*                        | ● 身份证号 请输入            | •        |                          |
| 会议             | □ 案件进度                                 |                                            | 是否有代表 🔹 🔿 🛧 🔿 否              | 固定电话 请他入              |          |                          |
|                |                                        |                                            |                              | 【提交成功 /               |          |                          |
|                |                                        |                                            | 详细地址 请输入                     | 开户银行一清输入              |          |                          |
|                |                                        |                                            | 账户名称 请输入                     | 银行账户 清输入              |          |                          |
|                |                                        |                                            | ▶ 债权信息                       |                       |          |                          |
| Ξ              |                                        |                                            | 债权届满明 选择日明                   | 申振时间 2023/04/03 16:21 |          |                          |

# 欢迎使用破易云!使用产品过程中遇到相关问题或需要帮助,可联系破易云平台工作人员: 4009993390